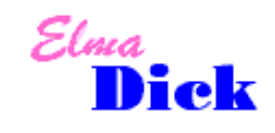

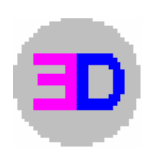

#### Veränderungen durch die neue ZTV Asphalt – StB 07 (Fassung 07)

Veränderungen in der Vorschriftenlage bilden die Grundlage für dieses Update. In der neuen ZTV Asphalt StB 07 (Fassung 07) wurden die Asphalttragschichten ( ehemals in ZTV T – StB enthalten ) integriert. Die für die Schichtdickenauswertung relevanten Grenzwerte haben sich zwar nicht verändert, sind jetzt aber alle in den ZTV Asphalt StB 07 verankert.

Im Programm ElmaDick bis Version 1.5 gab es die Auswahl ZTV Asphalt StB 07, aber die Eingabe der für die Schichtdickenauswertung relevanten Grenzwerte musste vom Anwender selbst vorgenommen werden. Ab Version 1.7 sind die Grenzwerte automatisch aktiviert, sobald die ZTV Asphalt StB 07 ausgewählt wird. Es sind zwei Varianten möglich ( die Auswahl erfolgt über die Pfeiltaste! Siehe dazu: rot eingekreister Button im nachfolgenden Bild ):

Variante 1: Der Standardasphaltaufbau Hauptmenü (*ElmaDick - Auswahl*)  $\rightarrow$  Wertelisten  $\rightarrow$  Vorschriften  $\rightarrow$  ZTV Asphalt ...

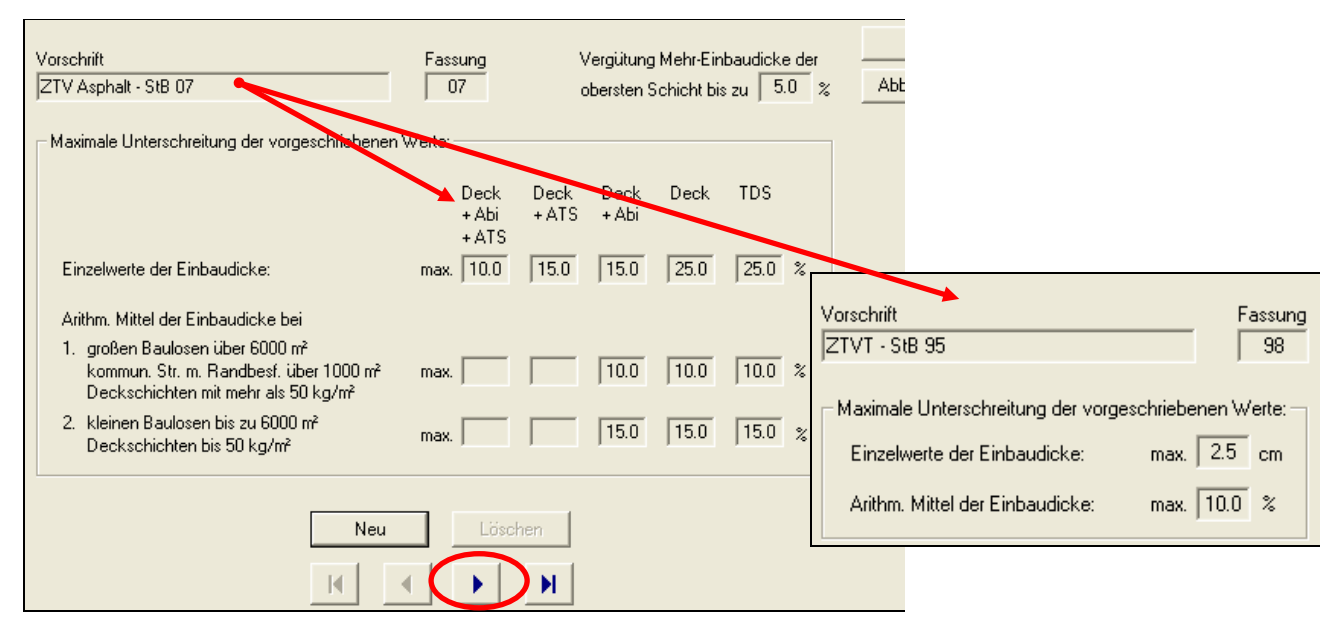

## Variante 2: Der Asphaltoberbau (Vollgebundener Oberbau)

Hauptmenü (ElmaDick - Auswahl)  $\rightarrow$  Wertelisten  $\rightarrow$  Vorschriften  $\rightarrow$  ZTV Asphalt ...

| Vorschrift<br> ZTV Asphalt - StB 07 (Asphaltoberbau)                                                                                                    | Fassung<br>07           | N<br>O        | /ergütung<br>obersten 9 | ) Mehr-Ein<br>Schicht bi | ıbaudicke<br>szu ∫ 5.0 | der<br>) %        |                                                               |               |
|----------------------------------------------------------------------------------------------------|-------------------------|---------------|-------------------------|--------------------------|------------------------|-------------------|---------------------------------------------------------------|---------------|
| – Maximale Unterschreitung der vorgeschriebenen                                                                                                    | Werte:<br>Deck<br>+ Abi | Deck<br>+ ATS | Deck<br>+ Abi           | Deck                     | TDS                    | Vorschr<br>ZTVT - | ift<br>StB 95 (Asphaltoberbau)                                | Fassung<br>98 |
| Einzelwerte der Einbaudicke:<br>Arithm. Mittel der Einbaudicke bei                                                                                                   | + ATS<br>max. 10.0      | 15.0          | 15.0                    | 25.0                     | 25.0                   | - Maxim<br>Einz   | nale Unterschreitung der vorgesch<br>elwerte der Einbaudicke: | max. 3.0 cm   |
| <ol> <li>großen Baulosen über 6000 m<sup>2</sup><br/>kommun. Str. m. Randbesf. über 1000 m<sup>2</sup><br/>Deckschichten mit mehr als 50 kg/m<sup>2</sup></li> </ol> | max.                    |               | 10.0                    | 10.0                     | 10.0                   | Arith             | ım. Mittel der Einbaudicke:                                   | max.   10.0 % |
| <ol> <li>kleinen Baulosen bis zu 6000 m²<br/>Deckschichten bis 50 kg/m²</li> </ol>                                                                                   | max.                    |               | 15.0                    | 15.0                     | 15.0                   | %                 |                                                               |               |
| Neu                                                                                                    |                         | hen           |                         |                          |                        |                   |                                                               |               |

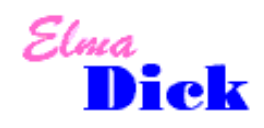

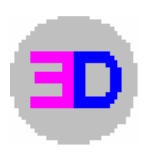

Standardwerte  $\rightarrow$  Auswahl von Vorschriften für zukünftig anzulegende Baumaßnahmen Hauptmenü (*ElmaDick - Auswahl*)  $\rightarrow$  Optionen  $\rightarrow$  Standardwerte vorgeben  $\rightarrow$  Vorschrift auswählen und mit  $\rightarrow$  OK bestätigen

| Auftragnehmer                                                                                                    | Strassen Bau AG                                                                                |                                                                                                    | •                                                                                                    | OK                 |
|----------------------------------------------------------------------------------------------------|------------------------------------------------------------------------------------------------|----------------------------------------------------------------------------------------------------|----------------------------------------------------------------------------------------------------|--------------------|
|                                                                                                    |                                                                                                |                                                                                                    |                                                                                                    | Abbrec             |
| Auftrangeber                                                                                                    | CPA ) ( ondolka usa                                                                            |                                                                                                    | _                                                                                                    |                    |
| Autraggeber                                                                                                    | SDA-wendelnause                                                                                | en                                                                                                    |                                                                                                    |                    |
|                                                                                                    |                                                                                                |                                                                                                    |                                                                                                    |                    |
| - Vorschriften                                                                                                    |                                                                                                |                                                                                                    |                                                                                                    |                    |
| Auswertung                                                                                                    | ZTV Asphalt - StB                                                                              | 07 (Fassung 07)                                                                                                    |                                                                                                    |                    |
|                                                                                                    | ZTVT - StB 95 (Fa                                                                              | ssuna 981                                                                                                    |                                                                                                    |                    |
|                                                                                                    |                                                                                                | ······g···)                                                                                                    |                                                                                                    |                    |
| Aufmaßblatt                                                                                                    | TPD - StB 89 (Fass                                                                             | sung 89)                                                                                                    | -                                                                                                    |                    |
|                                                                                                    |                                                                                                |                                                                                                    |                                                                                                    |                    |
| Ausgabe                                                                                                    |                                                                                                |                                                                                                    |                                                                                                    |                    |
| Ortsbezeichnung                                                                                                    | Hannover                                                                                       |                                                                                                    | -                                                                                                    |                    |
| Auswertung ohne                                                                                                    |                                                                                                | Aufmaßblatt ob                                                                                                    | ne 🗖 Koof 🗖 AG                                                                                                    | AN                 |
| Additional granter                                                                                                    | , Au , An                                                                                      | Admabblactor                                                                                                    |                                                                                                    |                    |
| L                                                                                                    |                                                                                                |                                                                                                    |                                                                                                    |                    |
| - Messgerät                                                                                                    |                                                                                                |                                                                                                    |                                                                                                    |                    |
| Messgerät<br>Gerätetyp                                                                                                    | MIT SCAN-T                                                                                     | •                                                                                                    | – Größe der Baul                                                                                                    | 0.06-              |
| Messgerät<br>Gerätetyp<br>Art des Gegenools                                                                                                    | MIT SCAN-T                                                                                     | •                                                                                                    | Größe der Baul                                                                                                    | ose                |
| Messgerät<br>Gerätetyp<br>Art des Gegenpols                                                                                                    | MIT SCAN-T<br>Alu-Ronde Durchm                                                                 | ▼<br>n.=7,5 cm ▼                                                                                                    | ⊂ Größe der Baul<br>© <= 6000 m2                                                                                                    | ose-               |
| Messgerät<br>Gerätetyp<br>Art des Gegenpols<br>Messmethode                                                                                                    | MIT SCAN-T<br>Alu-Ronde Durchm<br>elektromagnetisch                                            | ▼<br>n.=7,5 cm ▼                                                                                                    | Größe der Baul                                                                                                    | ose<br>2<br>2      |
| Messgerät<br>Gerätetyp<br>Art des Gegenpols<br>Messmethode                                                                                                    | MIT SCAN-T<br>Alu-Ronde Durchm<br>elektromagnetisch                                            | ▼<br>n.=7,5 cm ▼                                                                                                    | - Größe der Baul<br>⊂ <= 6000 m2<br>€ > 6000 m2                                                                                                 | ose<br>2<br>2      |
| Messgerät<br>Gerätetyp<br>Art des Gegenpols<br>Messmethode                                                                                                    | MIT SCAN-T<br>Alu-Ronde Durchm<br>elektromagnetisch                                            | n=7,5 cm 💌                                                                                                    | Größe der Baul<br>C <= 6000 m²<br>(• > 6000 m²<br>für Schichtenpakete                                                                           | ose<br>2<br>2      |
| Messgerät<br>Gerätetyp<br>Art des Gegenpols<br>Messmethode<br>QS-Nr.                                                                                                    | MIT SCAN-T<br>Alu-Ronde Durchm<br>elektromagnetisch<br>Ber<br>(A                               | n=7,5 cm 💌                                                                                                    | Größe der Baul<br>C <= 6000 m²<br>Für Schichtenpakete –<br>ske) * summierter AEP                                                                | ose<br>2<br>2      |
| Messgerät<br>Gerätetyp<br>Art des Gegenpols<br>Messmethode<br>QS-Nr.                                                                                                    | MIT SCAN-T<br>Alu-Ronde Durchm<br>elektromagnetisch<br>(A<br>su                                | n.=7,5 cm 💌<br>rechnung des EP<br>ıbr.Dicke / Solldic                                                                                                    | Größe der Baul<br>C <= 6000 m²<br>Für Schichtenpakete<br>ske) * summierter AEP<br>inzelschichten                                                | ose<br>2<br>2<br>• |
| Messgerät<br>Gerätetyp<br>Art des Gegenpols<br>Messmethode<br>QS-Nr.<br>Währung: Eur 💌                                                                                                   | MIT SCAN-T<br>Alu-Ronde Durchm<br>elektromagnetisch<br>(A<br>su                                | n=7,5 cm 💌                                                                                                    | Größe der Baul<br>C <= 6000 m/<br>F > 6000 m/<br>für Schichtenpakete                                                                            | ose<br>2<br>2<br>C |
| Messgerät<br>Gerätetyp<br>Art des Gegenpols<br>Messmethode<br>QS-Nr.<br>Währung: Eur T                                                                                                   | MIT SCAN-T<br>Alu-Ronde Durchm<br>elektromagnetisch<br>(A<br>su<br>sich<br>dicke einer Schicht | n=7,5 cm 💽                                                                                                    | Größe der Baul<br>C <= 6000 m/<br>F > 6000 m/<br>für Schichtenpakete                                                                            | ose<br>2<br>2<br>C |
| Messgerät<br>Gerätetyp<br>Art des Gegenpols<br>Messmethode<br>QS-Nr.<br>Währung: Eur T<br>Minderdicken-Ausgle<br>Ausgleich der Minder<br>mit der Mehrdicke                               | MIT SCAN-T<br>Alu-Ronde Durchm<br>elektromagnetisch<br>(A<br>su<br>sich<br>dicke einer Schicht | n=7,5 cm 💽<br>rechnung des EP<br>br.Dicke / Solldic<br>mmierte EP der E<br>Die einem N<br>Teilfläche w                                                                                                    | Größe der Baul<br>C <= 6000 m²<br>Für Schichtenpakete<br>ske) * summierter AEP<br>inzelschichten<br>Teilfläche<br>desspunkt zugeordnete<br>ird  | ose<br>2<br>2<br>C |
| Messgerät<br>Gerätetyp<br>Art des Gegenpols<br>Messmethode<br>QS-Nr.<br>Währung: Eur<br>Minderdicken-Ausgle<br>Ausgleich der Minder<br>mit der Mehrdicke<br>C der unmittelbar            | MIT SCAN-T<br>Alu-Ronde Durchm<br>elektromagnetisch<br>(A<br>su<br>sich<br>darüberliegenden    | ■<br>n=7,5 cm ■<br>■<br>rechnung des EP<br>br.Dicke / Solldic<br>mmierte EP der E<br>Die einem N<br>Teilfläche w<br>C eingeg                                                                                                    | Größe der Baul<br>C <= 6000 m/<br>Für Schichtenpakete<br>ike) * summierter AEP<br>inzelschichten<br>Teilfläche<br>desspunkt zugeordnete<br>vird | ose<br>2<br>2<br>C |
| Messgerät<br>Gerätetyp<br>Art des Gegenpols<br>Messmethode<br>QS-Nr.<br>Währung: Eur<br>Minderdicken-Ausgle<br>Ausgleich der Minder<br>mit der Mehrdicke<br>C der unmittelbar<br>Schicht | MIT SCAN-T<br>Alu-Ronde Durchm<br>elektromagnetisch<br>(A<br>su<br>sich<br>darüberliegenden    | Im=7,5 cm     Im=7,5 cm     Im=7,5 cm | Größe der Baul<br>C <= 6000 m²<br>C > 6000 m²<br>für Schichtenpakete                                                                            | ose<br>2<br>2<br>C |

Standardwerte "übersteuern"  $\rightarrow$  Auswahl von Vorschriften innerhalb einer Bauleistung ändern Hauptmenü (*ElmaDick - Auswahl*)  $\rightarrow$  Bauleistung auswählen  $\rightarrow$  Bearbeiten  $\rightarrow$  weitere Einstellungen  $\rightarrow$ Vorschrift auswählen und mit  $\rightarrow$  OK bestätigen

|   |                   |                                       | Γ            | пк        |
|---|-------------------|---------------------------------------|--------------|-----------|
|   | Auftragnehmer     | Strassen Bau AG                       | L            |           |
|   |                   |                                       |              | Abbrechen |
|   | Auftraggeber      | ASV - Fulda                           |              |           |
|   |                   |                                       |              |           |
|   |                   |                                       |              |           |
|   | Vorschriften      |                                       |              |           |
|   | Auswertung        | ZTV Asphalt - StB 07 (Fassung 07) 🗾   | $\mathbf{N}$ |           |
| ( |                   | ZTVT - StB 95 (Fassung 98)            |              |           |
|   | A. (              |                                       | Ϊ            |           |
|   | Aurmaisblatt      | TPD - StB 89 (Fassung 89)             |              |           |
|   |                   |                                       |              |           |
|   | Kostenstelle      | 0rdnungszabl(en)                      |              |           |
|   |                   |                                       |              |           |
|   | OS Nr             | · · · · · · · · · · · · · · · · · · · |              |           |
|   | PP-Priif 406a     |                                       |              |           |
|   | Intraction        |                                       |              |           |
|   |                   |                                       |              |           |
|   | Messgerät         | Größe der Baulose                     |              |           |
|   | Geratetyp         | Elektro-Physik Koln (• <= 6000 m2     |              |           |
|   | Art des Gegenpols | elektromagnetisch  C > 6000 m2        |              |           |
|   | Messmethode       | elektromagnetisch                     |              |           |
|   |                   |                                       |              |           |

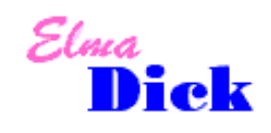

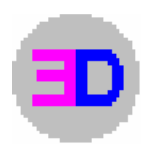

#### **Auswertung und Druckbild**

In der Ansicht der Auswertung und im Druckbild erscheint ausschließlich die ZTV Asphalt – StB 07 (Fassung 07) bzw. die ZTV Asphalt – StB 07 (Asphaltoberbau) (Fassung 07)

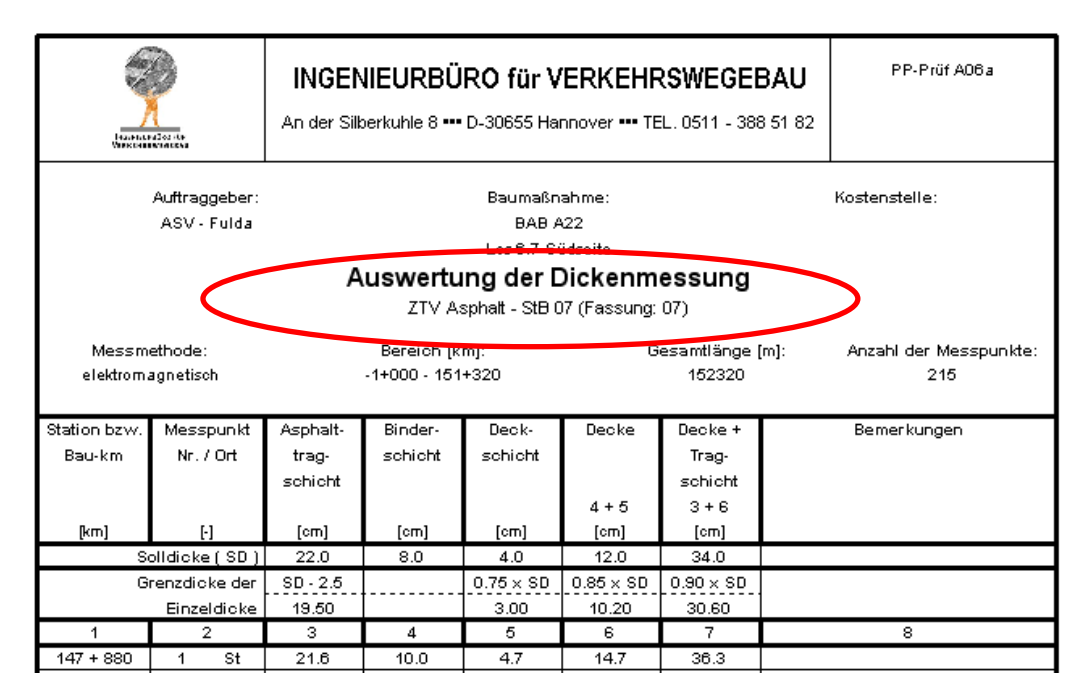

# Hinweise zur Aktualisierung der Datenbank

### Update Version 1.7

Vor dem Update empfehlen wir eine Sicherung der Datenbanken: *ElmaDick.mdb*, *old.mdb* und ggf. *temp.mdb*. Diese Dateien befinden sich im Unterordner *db*. Nach dem Start der neuen Version erscheint folgender Dialog:

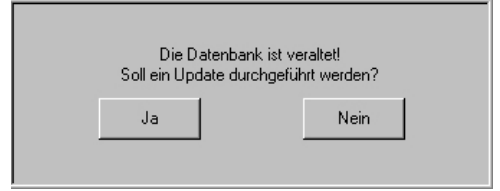

Bitte klicken Sie hier auf "*Ja"*, um die Update Prozedur zu starten. Dabei wird die temporäre Datenbank *tmp.mdb* angelegt.

Beim Beenden von ElmaDick erscheint dann folgender Dialog:

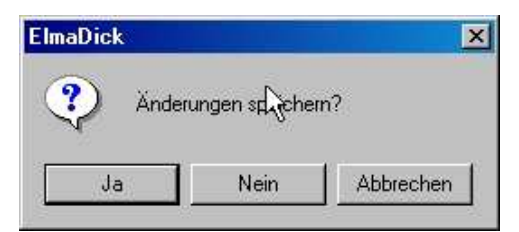

Bitte klicken Sie auch hier auf "*Ja"*. Erst jetzt wird die aktuelle Datenbank aktualisiert und ElmaDick beendet.

Eventuell erscheint ein weiterer Hinweis, dass "...\ElmaDick\db\old.mdb" nicht gelöscht werden konnte ( da möglicherweise keine "old.mdb" vorhanden war ); dann klicken Sie bitte in diesem Dialog auf "OK".

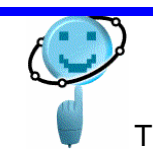

Software von Praktikern für die Praxis Helge Beyer GmbH Werfelstraße 17 \* D - 30629 Hannover

TEL. 0511 – 388 51 82 / FAX. 0511 – 388 51 30 / Email : kontakt@helgebeyergmbh.de